#### How to open and save a Microsoft Word document

Click the nine dots and select Word.

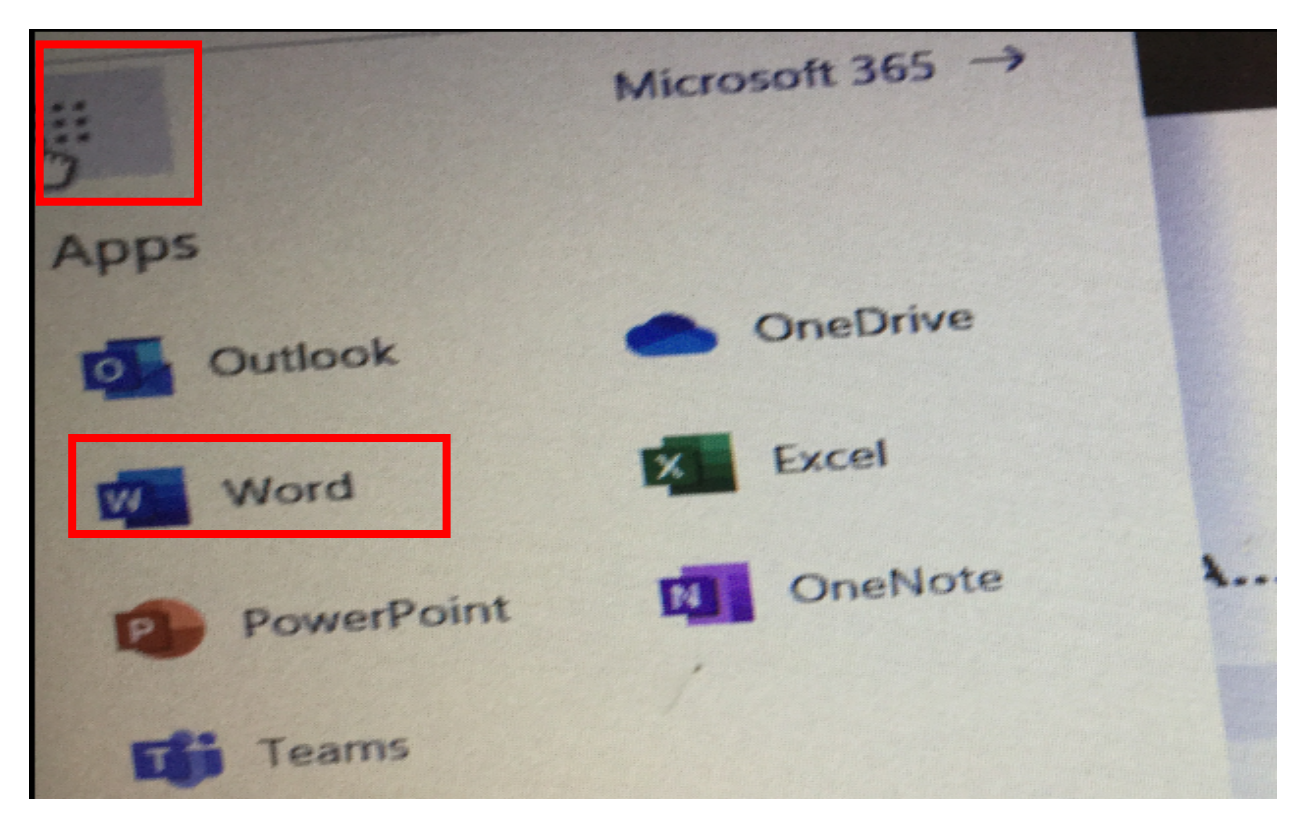

Complete your work in Word by typing on the document.

| Documen        | .~                                   |                               | Links | / Editing ~ |   |      |
|----------------|--------------------------------------|-------------------------------|-------|-------------|---|------|
| File Home Inse | rt Layout Ref<br>Lalibri (Body) - 11 | erences Review                | B I U | P · A · A   | ! | =~ = |
|                |                                      | test                          |       |             |   |      |
|                |                                      | alles and all all and all and |       |             |   |      |

Save your work by clicking on File.

| Chromebook Help                          |                                                             |  |
|------------------------------------------|-------------------------------------------------------------|--|
| File Hor Insert Layout References Review | в I <u>U</u> <u>e</u> <u>A</u> <u>A</u> <u>A</u> <u>···</u> |  |

Then Save As.

| Chromeboo   | k Help                                                                                                    |
|-------------|----------------------------------------------------------------------------------------------------|
| 4           | Open                                                                                                    |
| Info<br>New | Recent Documents       Image: New text non-fiction vikings.docx       Image: SomeDrive for Business + personal + filled |
| Open        | Day 11 multiply 3 S1.docx<br>s OneDrive for Business + personal + c                                                     |
| Sale A      | s<br>More on OneDrive for Business                                                                                      |

Rename the document by deleting the words in the box and typing the title of your work. Then press the save button.

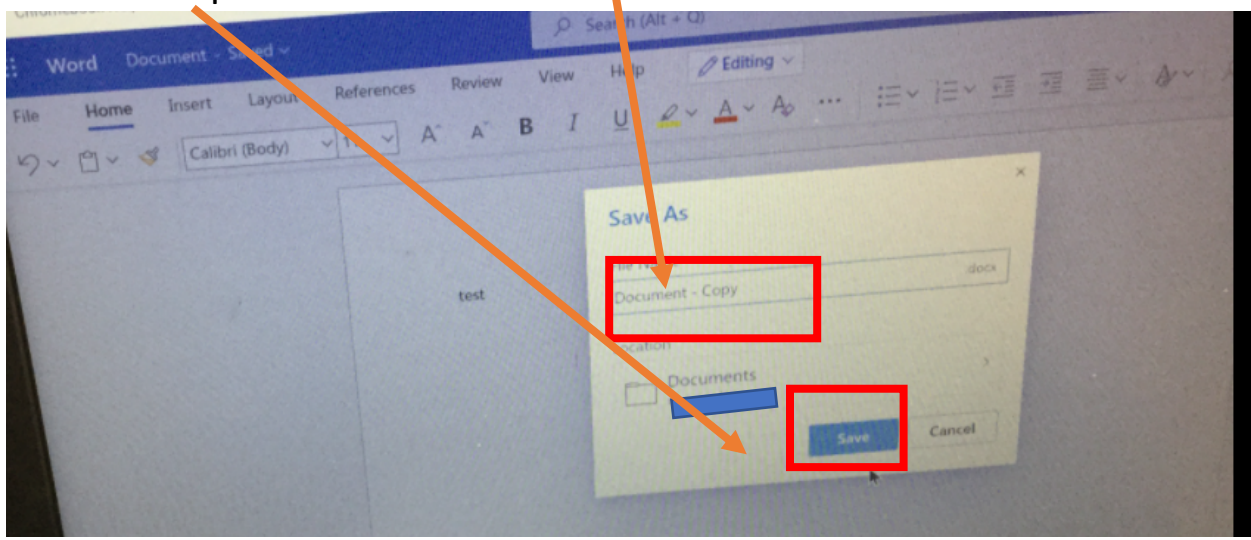

# How to upload a Word document on to Teams.

Click the paper clip in your Teams chat.

|   | ✓ Collapse all                                                                                                    |                                                                                                    |
|---|----------------------------------------------------------------------------------------------------|----------------------------------------------------------------------------------------------------|
|   | All sold and the sold and the s | 14:07                                                                                                    |
| Ð | Recent                                                                                                    |                                                                                                    |
| - | Browse Teams and Channels                                                                                                    |                                                                                                    |
| • | OneDrive                                                                                                    | and the second second second second second second second second second second second second second second second |
| € | Upload from my computer                                                                                                    | Type @ to mention someone.                                                                                       |
|   | A R O P                                                                                                    | g &                                                                                                    |
|   | Č Č                                                                                                    |                                                                                                    |

# Click OneDrive

| General | ← Reply                                     |  |
|---------|---------------------------------------------|--|
|         | Recent Rrowse Teams and Channels Trs morris |  |
|         | OneDrive                                    |  |
|         | A C O D B C                                 |  |
|         | New conversation                            |  |

Select the document that you would like to upload. Then click Upload a copy.

| Hicroso<br>← → (<br>☐ Chrome  | off Teams   Group \ 1at, T<br>C A a teams<br>book Help | × 🔹 (8) General (HHA Te<br>microsoft.com/_#/school/c | am - RegGro × 🛛 Word<br>conversations/General?threadId=19 | x 2 testdocx | ba17@thre id.tacv/2&ctx=channel            |
|-------------------------------|--------------------------------------------------------|------------------------------------------------------|-----------------------------------------------------------|--------------|--------------------------------------------|
|                               | Microsoft Team                                         | 15                                                   | Q Search                                                  |              | Z more then ~                              |
| Activity<br>Teams<br>Calendar | < All te Dor<br>HT Type<br>HHA T                       | Name<br>test.docx<br>Document.docx                   | Modified -<br>2m ago<br>2m ago                            | Modified by  | Size<br>11.02 8<br>11.02 (8 )<br>hese ones |
| Assignments<br>Files          | General                                                |                                                      |                                                           | Cancel       | Jplogd a copy                              |

Save your work in the General folder by clicking Upload File.

| soft Team | is   Group Chat, To 🗙 | 🔹 (8) Genera (HHA Team - Re | gGro ×    | Word                        | X 🔤 t                       | es docx           | × +                   |
|-----------|-----------------------|-----------------------------|-----------|-----------------------------|-----------------------------|-------------------|-----------------------|
| CO        | teams.micros          | soft.com/_#/sch.ol/conver   | sations/G | Seneral?threadId=1          | 9:a462eaeb019041959ca       | 73c 2c7ccba17@thr | ead.tacv2&ctx=channel |
| nebook H  | elp                   |                             |           |                             |                             |                   |                       |
| )         |                       |                             |           |                             |                             |                   |                       |
| IF        |                       |                             | Choos     | an upload loo               | cation                      |                   | ×<br>O                |
| H         | HA Team - Reg         | Group Y5 A                  |           | Upload work                 | Þ                           |                   |                       |
| G         | eneral                |                             |           | Home learnin<br>Screen Shot | 9<br>2021-02-01 at 09-06-17 |                   |                       |
|           |                       |                             |           |                             |                             |                   | +                     |
|           |                       |                             |           |                             |                             | Cancel            |                       |
|           |                       |                             |           | Reito                       |                             |                   |                       |

#### How to upload a photo (from a phone or tablet) of your work to Teams

Take a photo of your work.

Open the Teams app on your phone.

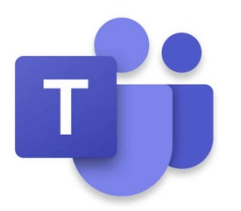

Click on your class channel.

### Click on New Post.

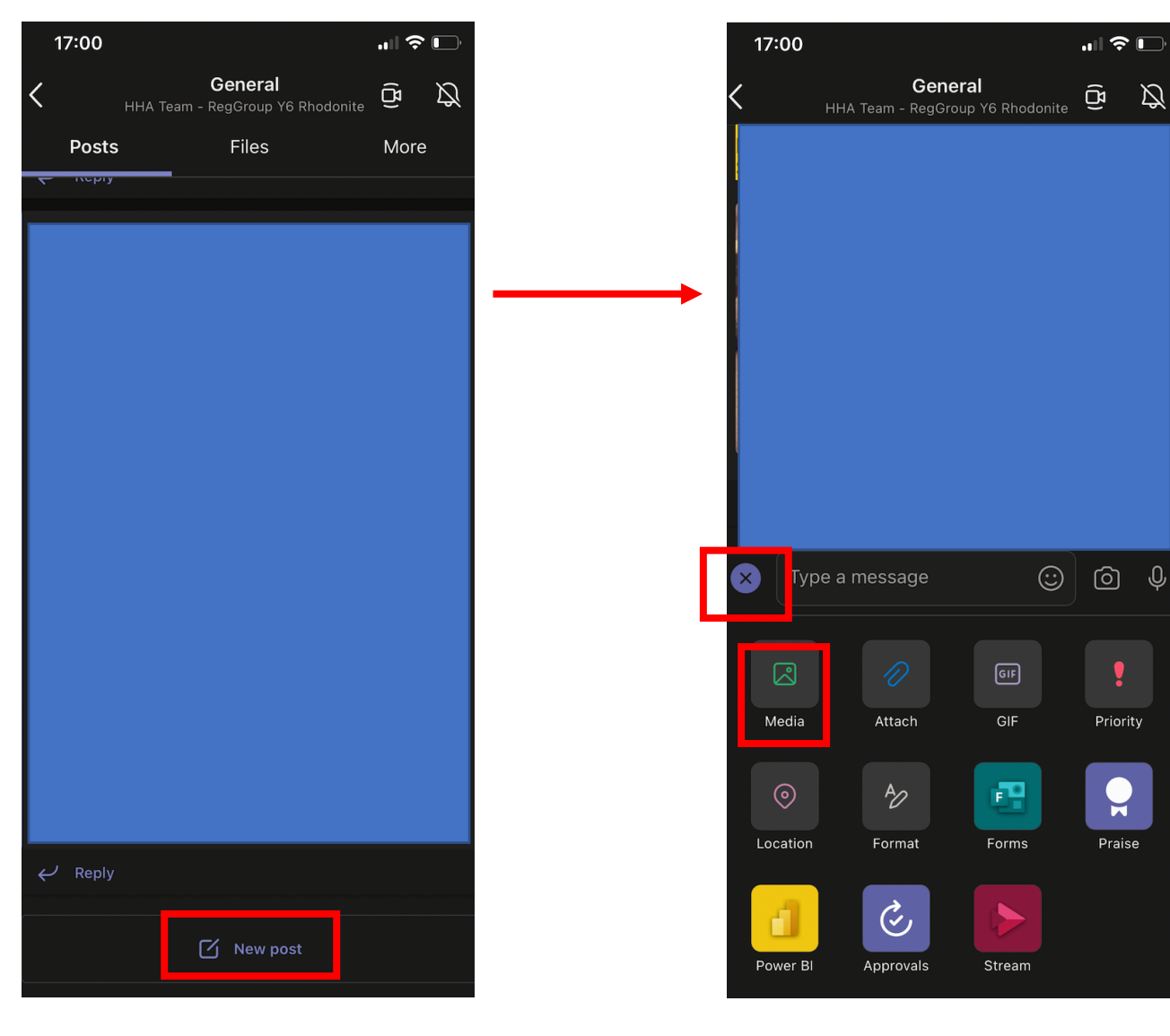

# Click on the + and then choose Media

Ø

 $\bigcirc$   $\bigcirc$ 

Priority

H

Praise

Select the photo you want to upload and click 'Attach 1 photo'

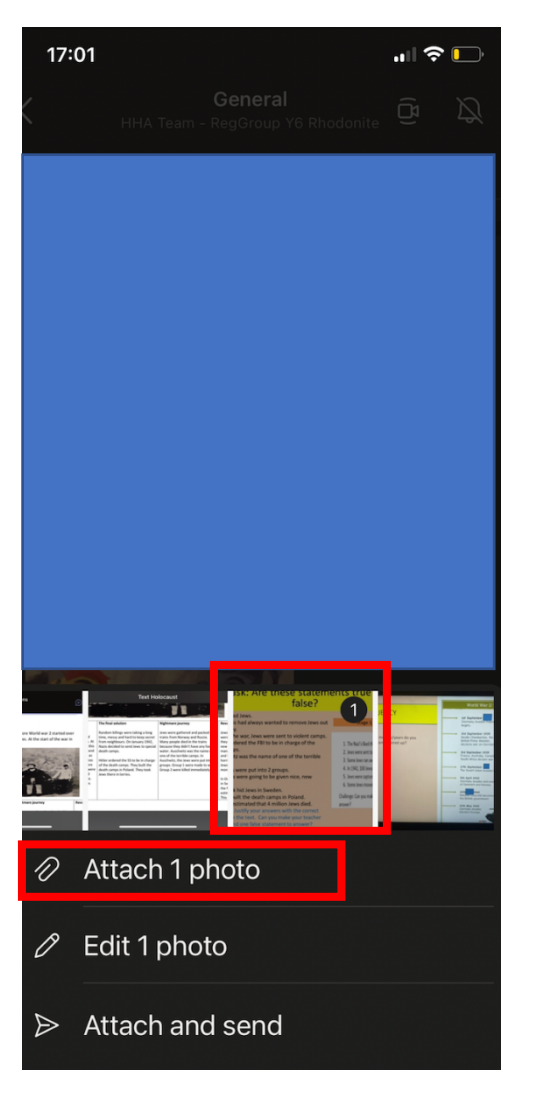

Type a message to your teacher. Tag them using the @ button. Press send.

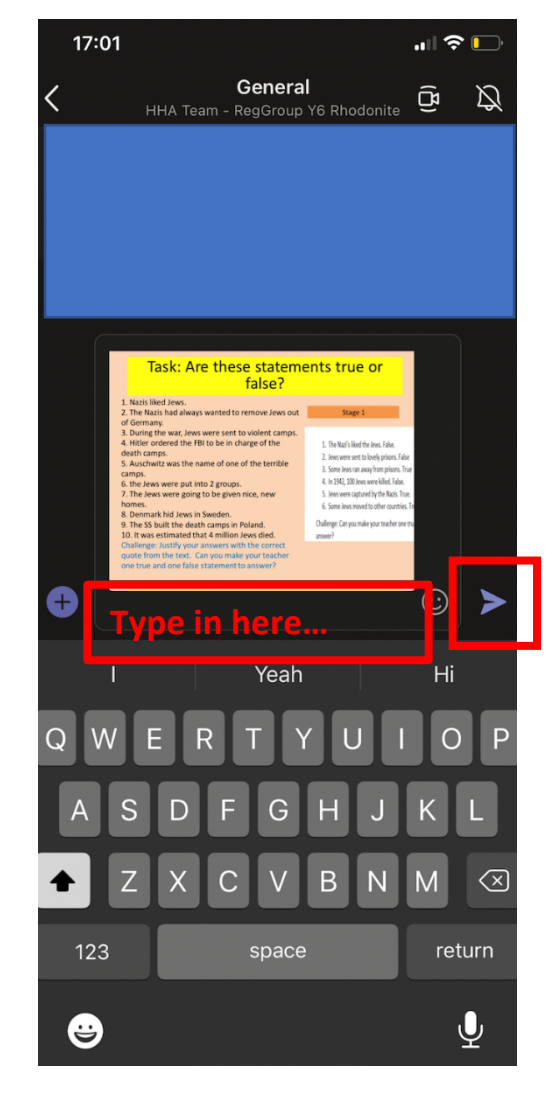